#### UFF – UNIVERSIDADE FEDERAL FLUMINENSE PROGRAD – PRÓ-REITORIA DE GRADUAÇÃO COSEAC – COORDENAÇÃO DE SELEÇÃO ACADÊMICA

PROCESSO SELETIVO PARA INGRESSO NOS CURSOS DE GRADUAÇÃO DA UFF POR MEIO DAS MODALIDADES TRANSFERÊNCIA FACULTATIVA, REINGRESSO POR CONCURSO PÚBLICO, MUDANÇA DE CURSO E MUDANÇA DE LOCALIDADE NO ANO LETIVO DE 2021

### EDITAL Nº 1/2021

#### NOTA OFICIAL Nº 12

A Universidade Federal Fluminense, por meio da Pró-Reitoria de Graduação – PROGRAD, no uso de suas atribuições legais, torna público, exclusivamente para a modalidade **MUDANÇA DE CURSO**, os procedimentos para a Matrícula/Inscrição em Disciplinas dos estudantes classificados nas vagas do segundo semestre de 2021.

- Em cumprimento à Lei nº 12.089, de 11 de novembro de 2009, que proíbe que uma mesma pessoa ocupe 2 (duas) vagas simultaneamente em instituições públicas de ensino superior, o estudante classificado nas vagas da modalidade MUDANÇA DE CURSO deverá solicitar o cancelamento desta matrícula conforme orientações a seguir:
  - 1.1. Se for estudante matriculado em curso de graduação presencial da UFF: a solicitação de cancelamento de matrícula deverá ser feita observando-se os procedimentos indicados na página <u>http://www.uff.br/?q=processo/cancelamento-de-matricula</u>. Depois de feita a solicitação e processado o seu atendimento, o número de matrícula no novo curso será gerado no Sistema Acadêmico a partir de 09 de outubro de 2021.
  - **1.2.** Se for estudante matriculado em curso de graduação EAD da UFF, oferecido por meio do CEDERJ: a solicitação de cancelamento de matrícula deverá ser feita observando-se os procedimentos indicados na Plataforma CEDERJ. Depois de feita a solicitação e processado o seu atendimento, o número de matrícula no novo curso será gerado no Sistema Acadêmico a partir de 09 de outubro de 2021.
- 2. Os ingressantes dessa modalidade já possuem conta no Portal da UFF e não precisam efetuar a ativação desta conta; devem apenas escolher o vínculo que será utilizado para a solicitação da inscrição em disciplinas.
- **3.** Para solicitar a inscrição em disciplinas no período de **14/10/2021** a **18/10/2021**, conforme previsto no Calendário Escolar da UFF (<u>http://uff.br/sites/default/files/paginas-internas-orgaos/bs 37-21\_resolucao\_cepex\_no05-2021 calendarios\_2021.pdf</u>), o ingressante deverá realizar os seguintes procedimentos:
  - Acessar https://app.uff.br/graduacao/solicita;
  - Clicar em Período de Ajuste;
  - Clicar em Inscrição para Ingressantes;
  - Clicar em Nova Solicitação;
  - Ler o texto e clicar em Enviar Solicitação.
- 4. O estudante que não conseguir acessar o Sistema de Solicitações (SolicitaUff), deverá entrar em contato com a Central de Atendimento (atendimento@id.uff.br).
- 5. Depois de efetuar os procedimentos para a solicitação de inscrições, o ingressante aguardará a efetivação das inscrições nas disciplinas pelas Coordenações de Curso e deverá:
  - 5.1. Acompanhar a atualização do plano de estudos no Sistema Acadêmico IDUFF. Para isso, acesse <u>https://app.uff.br/iduff/</u>, faça login, escolha o perfil e no menu à esquerda clique em "Plano de Estudos". É possível acessar no mesmo Sistema informações sobre o cadastro, sobre o vínculo e sobre o percurso acadêmico.
  - **5.2.** Ficar atento(a) à caixa de entrada do UFFMail (<conta>@id.uff.br criada) para receber informações da UFF e das atividades acadêmicas.
- 6. O ingressante desta modalidade que esteja interessado em solicitar o aproveitamento de estudos das disciplinas cursadas em matrícula anterior, deverá encaminhar email para a coordenação do novo curso, disponível no link http://www.uff.br/setores/graduacao/coordenacao, para solicitar APROVEITAMENTO DE DISCIPLINAS-CORRESPONDÊNCIA ENTRE DISCIPLINAS, em momento posterior à realização da inscrição em disciplinas.

- 7. Caso o candidato desista da vaga para a qual foi classificado neste Processo Seletivo deverá preencher o TERMO DE DESISTÊNCIA DE VAGA TRM/2021 (impresso ou transcrito de próprio punho), ANEXO I desta Nota Oficial, assiná-lo, digitalizá-lo e encaminhá-lo para o endereço eletrônico desistencia.prograd@id.uff.br, juntamente com a imagem digitalizada de seu documento de identificação (frente e verso).
- 8. Permanecem inalteradas as demais disposições do Edital e das Notas Oficiais.

Niterói, 31 de agosto de 2021 PROGRAD – PRÓ-REITORIA DE GRADUAÇÃO DAE – DEPARTAMENTO DE ADMINISTRAÇÃO ESCOLAR COSEAC – COORDENAÇÃO DE SELEÇÃO ACADÊMICA

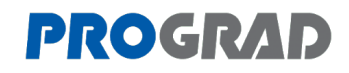

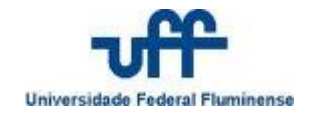

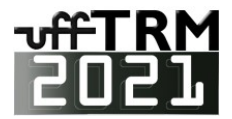

## TERMO DE DESISTÊNCIA DE VAGA

# TRM 2021

| Eu,                                             |                                          |
|-------------------------------------------------|------------------------------------------|
| identidade número                               | , CPF,                                   |
| inscrito no <b>Processo Seletivo TRM</b>        | 2021 sob o número de inscrição           |
| , classificado para o                           | º período letivo de 2021 para o Curso de |
| Graduação em                                    | ,                                        |
| do município de                                 | , modalidade                             |
|                                                 | da Universidade Federal Fluminense,      |
| desisto da minha vaga por meio deste documento. |                                          |
|                                                 |                                          |
| / /2021                                         |                                          |
| ,,, 2021<br>Local e Data                        | Assinatura do candidato                  |
| Telefones para contato:                         |                                          |
|                                                 |                                          |
|                                                 |                                          |
|                                                 |                                          |

Para desistir de sua vaga na UFF, você deverá imprimir ou transcrever este <u>Termo de Desistência</u>, preenchê-lo, assiná-lo, digitalizá-lo e encaminhá-lo para o endereço eletrônico <u>desistencia.prograd@id.uff.br</u>, juntamente com a imagem digitalizada de seu documento de identificação (frente e verso).